# 配置InformaCast寻呼服务器Cisco Unified Communications Manager(CUCM)12.0

# 目录

简介 先决条件 要求 使用的组件 背景信息 功能概述 导航至CCMAdmin User Inteface(UI)> Advanced Features > Emergency Notifications Paging CCMAdmin UI提供一个链接,以运行紧急通知寻呼向导。 配置 步骤1.在运行向导之前,使用OVA模板安装InformaCast 12.0 步骤2.输入InformaCast服务器的IP地址、用户名(管理员)和密码。 验证 故障排除

# 简介

本文档介绍思科IP寻呼和紧急通知功能。CUCM与InformaCast寻呼服务器集成以提供此功能。

供稿:Alejandra Gonzalez Romero,思科TAC工程师,编辑者:Gurpreet Kukreja

# 先决条件

## 要求

CUCM 11.5.3SU3/ 12.0

InformaCast 12.0.1

对于紧急按钮,必须为电话分配快速拨号。

必须随OVA一起安装InformaCast寻呼服务器。

### 使用的组件

本文档中的信息基于"要求"部分中列出的软件和硬件版本。

本文档中的信息都是基于特定实验室环境中的设备编写的。本文档中使用的所有设备最初均采用原 始(默认)配置。如果您的网络处于活动状态,请确保您了解所有命令的潜在影响。

# 背景信息

由于InformaCast分页服务器在单独的应用程序(虚拟机)上运行,因此两个应用程序都需要手动配置:CUCM和InformaCast分页。

CUCM 12.0通过CUCM中的向导自动调配紧急通知以进行初始配置。

# 功能概述

# 导航至CCMAdmin User Inteface(UI)> Advanced Features > Emergency Notifications Paging

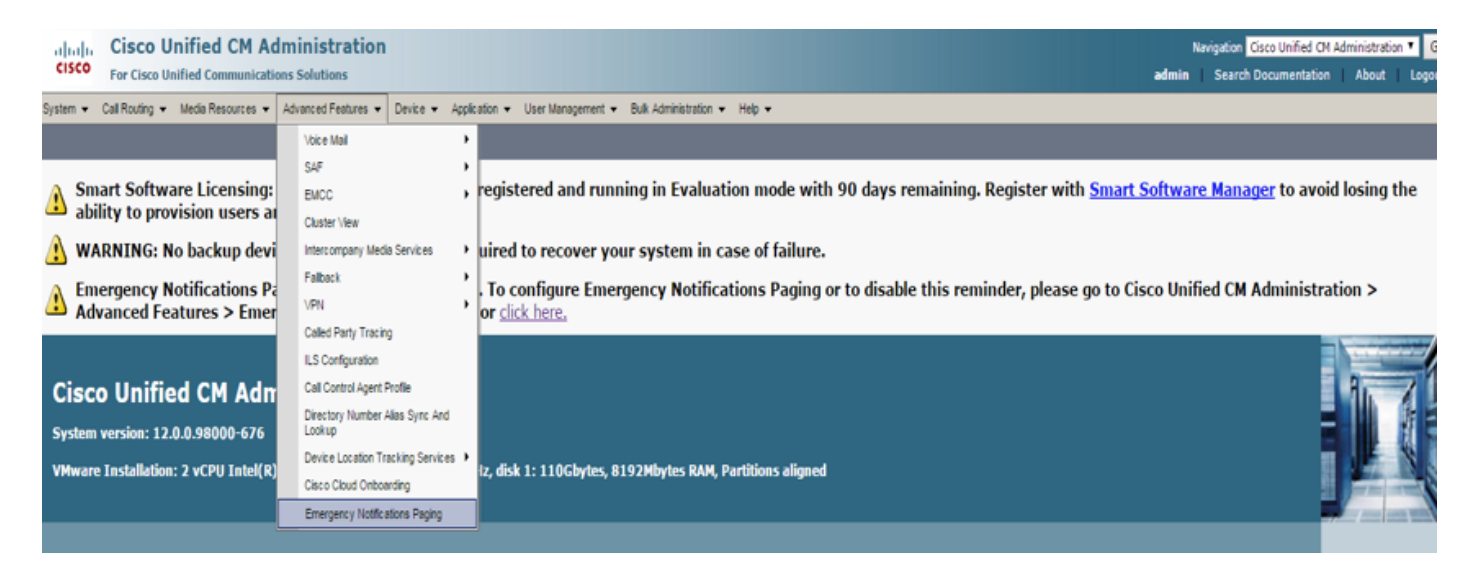

## CCMAdmin UI提供一个链接,以运行紧急通知寻呼向导。

Lemergency Notifications Paging is not configured. To configure Emergency Notifications Paging or to disable this reminder, please go to Cisco Unified CM Administration > Advanced Features > Emergency Notifications Paging or click here.

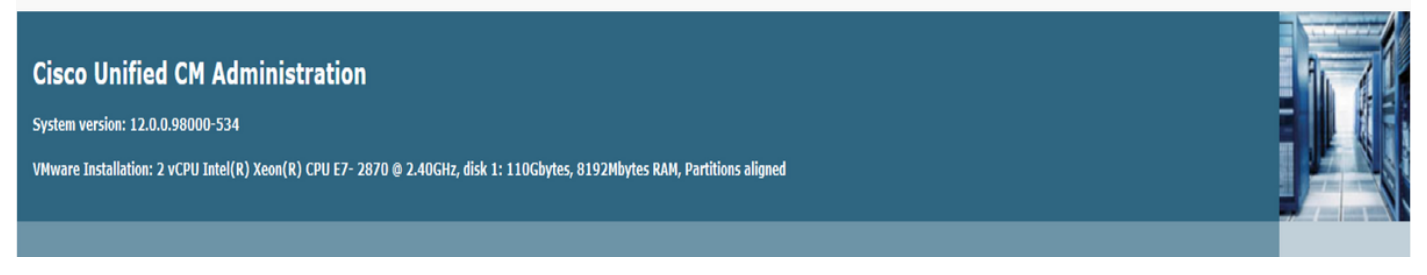

一次性向导可自动执行CUCM和InformaCast服务器中的配置。 向导完成后,如果需要更改,可以 修改CUCM和InformaCast。

使用寻呼向导配置的两个主要功能是紧急按键警报和紧急呼叫警报。

### 紧急按钮警报

在主叫方电话中创建快速拨号。 快速拨号使用SIP中继将呼叫发送到InformaCast服务器。 始发电 话从informacast服务器听到音频。 然后,InformaCast服务器向目标电话发送录制的音频(组播 )和文本通知。

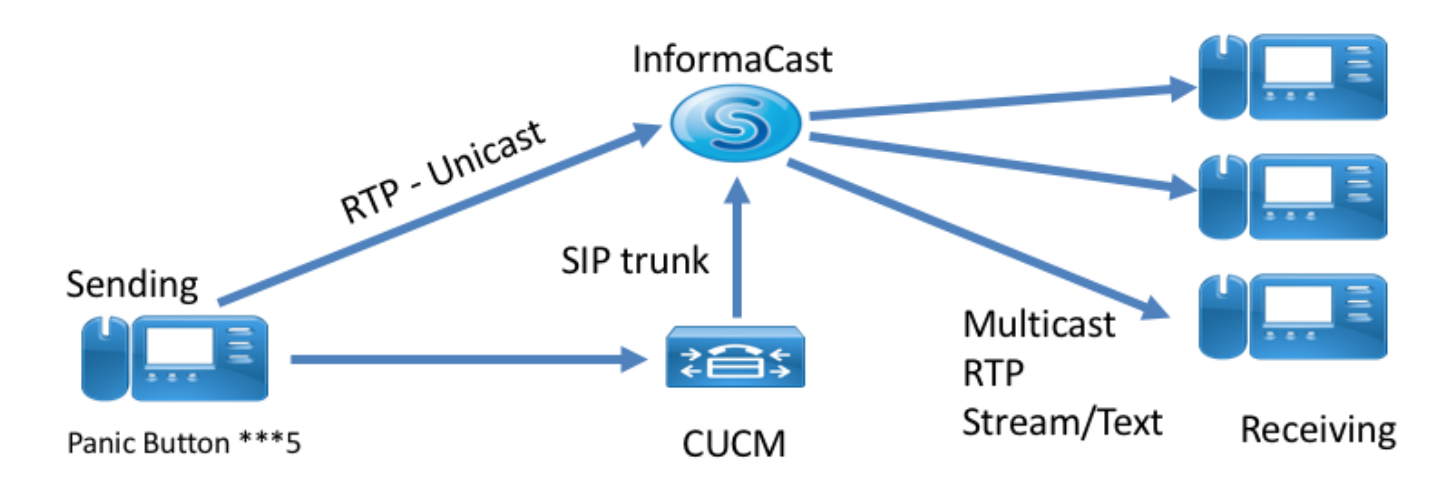

### 紧急呼叫警报

CallAware for InformaCast监控Communications Manager中的呼叫。 当您呼叫CallAware已配置为 监控的号码(例如911)时,呼叫记录软件会向任何受支持的InformaCast设备(IP电话、模拟/IP扬 声器、桌面等)触发文本/音频质量通知。电话接收预定义的音频。 例如,"Extension 1234 Dialed 911 at 10/11/17 2:34pm"(分机1234拨叫911,下午2:34)还有一个选项用于记录RTP流,但 CUCM中的向导未启用该选项。

运行CUCM中的向导时,选择路由模式。 路由模式包含CallAware监控的号码。

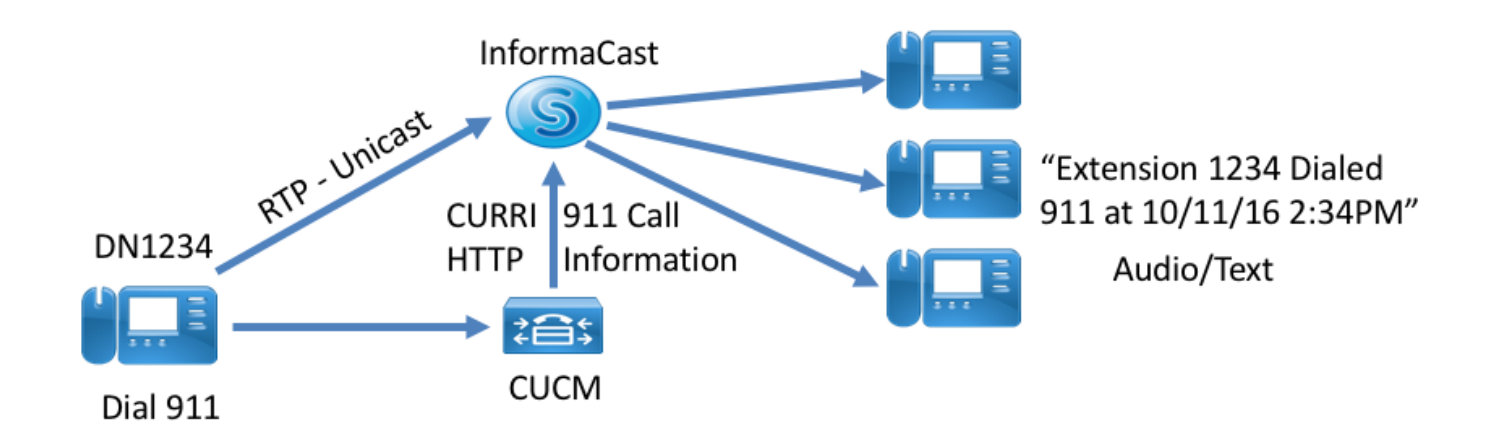

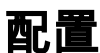

**u**m

1.OVAInformaCast 12.0

|                 | Cieco                           | Unified C                       |          | ministration        |          |                                                                                                    |                          |                     |        |       | and and the second state of the second | 1.1.1.1.1.1  |                |
|-----------------|---------------------------------|---------------------------------|----------|---------------------|----------|----------------------------------------------------------------------------------------------------|--------------------------|---------------------|--------|-------|----------------------------------------|--------------|----------------|
| dinihi<br>CISCO | cisco unified CM Administration |                                 |          |                     |          |                                                                                                    |                          |                     |        | N     | avigation Cisco Unified CM A           | dministratio | on V GO        |
| cisco           | For Cisco Unified Communication |                                 |          | ons Solutions       |          |                                                                                                    |                          |                     |        | admin | Search Documentation                   | About        | Logout         |
| System 👻        | Call Routing                    | <ul> <li>Media Resou</li> </ul> | rces 🔻   | Advanced Features 🔻 | Device 🔻 | Application 🔻                                                                                                    | User Management          | Bulk Administration | Help 🔻 |       |                                        |              |                |
| Introduction    | to InformaCa                    | st Emergency Notif              | ications |                     | Inst     | alling the Info                                                                                                    | ormaCast Virtual A       | ppliance            |        |       |                                        |              |                |
| Installing the  | e InformaCast                   | Virtual Appliance               |          |                     |          |                                                                                                    |                          |                     |        |       |                                        |              |                |
| Connecting      | CUCM and In<br>a Dania Rutto    | formaCast                       |          |                     | Be       | Before proceeding, make sure that you have installed the InformaCast Virtual Machine. To open the online help at the InformaCast Virtual |                          |                     |        |       |                                        |              | e installation |
| Configuring     | a Pariti Dullo<br>CallAware Em  | n<br>Jergenov Call Alerti       | na       |                     | Af       | ter vou have con                                                                                                    | npleted the installation | click Next.         |        |       |                                        |              |                |
| Summary         | Call Marc Ell                   | lengency our Alerti             | 19       |                     |          | ,                                                                                                    |                          |                     |        |       |                                        |              |                |
|                 |                                 |                                 |          |                     |          |                                                                                                    |                          |                     |        |       |                                        |              |                |
|                 |                                 |                                 |          |                     |          |                                                                                                    |                          |                     |        |       |                                        |              |                |
|                 |                                 |                                 |          |                     |          |                                                                                                    |                          |                     |        |       |                                        |              |                |
|                 |                                 |                                 |          |                     |          |                                                                                                    |                          |                     |        |       |                                        |              |                |
|                 |                                 |                                 |          |                     |          |                                                                                                    |                          |                     |        |       |                                        |              |                |
|                 |                                 |                                 |          |                     |          |                                                                                                    |                          |                     |        |       |                                        |              |                |
|                 |                                 |                                 |          |                     |          |                                                                                                    |                          |                     |        |       |                                        |              |                |
|                 |                                 |                                 |          |                     |          |                                                                                                    |                          |                     |        |       |                                        |              |                |
|                 |                                 |                                 |          |                     |          |                                                                                                    |                          |                     |        |       |                                        |              |                |
|                 |                                 |                                 |          |                     |          |                                                                                                    |                          |                     |        |       |                                        |              |                |
|                 |                                 |                                 |          |                     |          |                                                                                                    |                          |                     |        |       |                                        |              |                |
|                 |                                 |                                 |          |                     |          |                                                                                                    |                          |                     |        |       |                                        |              |                |
|                 |                                 |                                 |          |                     |          |                                                                                                    |                          |                     |        |       |                                        |              |                |
|                 |                                 |                                 |          |                     |          |                                                                                                    |                          |                     |        |       |                                        |              |                |
|                 |                                 |                                 |          |                     |          |                                                                                                    |                          |                     |        |       |                                        |              |                |
|                 |                                 |                                 |          |                     |          |                                                                                                    |                          |                     |        |       |                                        |              |                |
|                 |                                 |                                 |          |                     |          |                                                                                                    |                          |                     |        |       |                                        |              |                |
|                 |                                 |                                 |          |                     |          |                                                                                                    |                          |                     |        |       |                                        |              |                |
|                 |                                 |                                 |          |                     |          |                                                                                                    |                          |                     |        |       |                                        |              |                |
|                 |                                 |                                 |          |                     |          |                                                                                                    |                          |                     |        |       |                                        |              |                |
|                 |                                 |                                 |          |                     |          |                                                                                                    |                          |                     |        |       |                                        |              |                |
|                 |                                 |                                 |          |                     |          |                                                                                                    |                          |                     |        |       |                                        |              |                |
|                 |                                 |                                 |          |                     | Back     | ≮ Next 3                                                                                                    | >                        |                     |        |       |                                        |              | Cancel         |

#### 2.InformaCastIP

| the Emergency Notification Wiz × +                                                                                                    |                                                  |           |                                 |          | -        | - 6                  | ×            |
|----------------------------------------------------------------------------------------------------|--------------------------------------------------|-----------|---------------------------------|----------|----------|----------------------|--------------|
| O      Inttps://10.76.83.15/ccmadmin/emergency/Notification.do?event=next                                                                                            | c                                                | Q. Search |                                 | ₫ ╄      | Â        | ♥ *                  | ≡            |
| Cisco Unified CM Administration<br>For Cisco Unified Communications Solutions                                                                                        |                                                  |           | Navigation Cisc<br>admin Search | OUnified | CM Admin | istration 、<br>About | Go<br>Logout |
| System      Call Routing      Media Resources      Advanced Features      Device      Application                                                                    | ▼ User Management ▼ Bulk Administration ▼ Help ▼ |           |                                 |          |          |                      |              |
| Introduction to InformaCast Emergency Notifications<br>Installing the InformaCast Virtual Appliance<br>Connecting CUIM and InformaCast<br>Configuring a Panic Button | Connecting CUCM and InformaCast                  | _         |                                 |          |          |                      |              |
| Configuring CalA-ware Emergency Cal Alerting<br>Summary                                                                                                    | Username to use in InformaCast Admin             |           |                                 |          |          |                      |              |
|                                                                                                    | Password for admin app user *                    |           |                                 |          |          |                      |              |
|                                                                                                    | I • - indicates required item.                   |           |                                 |          |          |                      |              |
|                                                                                                    | Back ( Next )                                    |           |                                 |          |          |                      | Cancel       |

#### CUCM

#### 2.SNMP3 - InformaCast

3.CTI3

- 4. ICVA
- 5. ICVA\_RG
- 6. ICVA

7.SIP — InformaCast

#### 8./ICVA\_RGICVA\_RL

9. — AXL

10. — InformaCast

#### InformaCast

1.CUCM

2.

#### 3.SIPipsCUCM ip

4.SIP

# \_

1.

#### InformaCast

2.

#### 3.informacast

4.

#### 5. InformaCast

| C 🗘 🛈 🐔 https://10.76.83.15/ccmadmin/emergencyNotification.do                                                                          |                                                                                                    | C               | Q, Search  |                    | ☆自↓                                  | ή I       | ♥ *                 | ≡              |
|----------------------------------------------------------------------------------------------------|----------------------------------------------------------------------------------------------------|-----------------|------------|--------------------|--------------------------------------|-----------|---------------------|----------------|
| Cisco Unified CM Administration<br>For Cisco Unified Communications Solutions                                                          |                                                                                                    |                 |            | Navigatio<br>admin | on Cisco Unified C<br>Search Documen | M Adminis | stration 🗸<br>About | / Go<br>Logout |
| System      Call Routing      Media Resources      Advanced Features      Device      Application                                      | <ul> <li>User Management           Bulk Administration</li></ul>                                         | • Help ▼        |            |                    |                                      |           |                     |                |
| Introduction to InformaCast Emergency Notifications<br>Installing the InformaCast Virtual Appliance<br>Connecting CUCM and InformaCast | Configuring a Panic Button                                                                               |                 |            |                    |                                      |           |                     |                |
| Configuring a Panic Button                                                                                                    | Choose the pre-recorded message by                                                                       | name            | ~          |                    |                                      |           |                     |                |
| Congurng LaiA-Ware Emergency Lai Alerting<br>Summary                                                                                   | Enter DN to trigger the panic button *                                                                   | ***5            |            |                    |                                      |           |                     |                |
|                                                                                                    | Route Partition                                                                                          | Directory URI   | ~          |                    |                                      |           |                     |                |
|                                                                                                    | Choose Phones to Send Notification                                                                       |                 |            |                    |                                      |           |                     |                |
|                                                                                                    |                                                                                                    | SEPABC151234712 | ^          |                    |                                      |           |                     |                |
|                                                                                                    | Selected Phones to Send Notification                                                                     |                 | ~          |                    |                                      |           |                     |                |
|                                                                                                    | Set of Rules for Phones to Receive Notification                                                          | . * *           |            |                    |                                      |           |                     |                |
|                                                                                                    | Device Pool v does                                                                                       | ✓ begin with ✓  | Add Rules  |                    |                                      |           |                     |                |
|                                                                                                    | <ul> <li>* - indicates required item.</li> <li>* * - indicates at least one rule should be of</li> </ul> | configured.     | Test Rules |                    |                                      |           |                     |                |
|                                                                                                    |                                                                                                    |                 |            |                    |                                      |           |                     |                |
|                                                                                                    |                                                                                                    |                 |            |                    |                                      |           |                     |                |
|                                                                                                    |                                                                                                    |                 |            |                    |                                      |           |                     |                |
|                                                                                                    |                                                                                                    |                 |            |                    |                                      |           |                     |                |
|                                                                                                    | Back C Next S                                                                                            |                 |            |                    |                                      |           | [                   | Cancel         |
|                                                                                                    |                                                                                                    |                 |            |                    |                                      |           |                     | Juncer         |
| — CallAware                                                                                                    |                                                                                                    |                 |            |                    |                                      |           |                     |                |

- 1. CallAware
- 2.PCallAware
- 3. InformaCast

| ( Inttps://10.76.83.15/ccmadmin/emergencyNotification.do                                                                              | C                                                       | Q. Search  |                | ≜ ↓           | Â      | •          | * =    |
|----------------------------------------------------------------------------------------------------|---------------------------------------------------------|------------|----------------|---------------|--------|------------|--------|
| alight Cisco Unified CM Administration                                                                                                |                                                         |            | Navigation Cis | co Unified Cl | M Admi | nistration | √ Go   |
| For Cisco Unified Communications Solutions                                                                                            |                                                         | _          | admin Searc    | h Document    | ation  | About      | Logout |
| System   Cal Routing  Media Resources  Advanced Features  Device  Application  Interduction to Information  Interduction              | ▼ User Management ▼ Bulk Administration ▼ Help ▼        |            |                |               |        |            |        |
| Introduction to InformaCast Virtual Applance<br>Installing the InformaCast Virtual Applance<br>Connection CIICII and InformaCast      | Configuring CallAware Emergency Call Alerting           |            |                |               |        |            |        |
| Configuring a Panic Button Configuring a Panic Button Configuring a Rance Call Alertino Configuring Call Avare Forenees Call Alertino | Choose the pre-recorded message by name                 | ~          |                |               |        |            |        |
| Summary                                                                                                    | Choose Emergency Route Patterns                         |            |                |               |        |            |        |
|                                                                                                    |                                                         | ^          |                |               |        |            |        |
|                                                                                                    | Selected Route Patterns                                 |            |                |               |        |            |        |
|                                                                                                    |                                                         | v          |                |               |        |            |        |
|                                                                                                    | Set of Rules for Phones to Receive Notification * *     |            |                |               |        |            |        |
|                                                                                                    | Device Pool  V does  V begin with  V                    | Add Rules  |                |               |        |            |        |
|                                                                                                    |                                                         | Test Rules |                |               |        |            |        |
|                                                                                                    | * - indicates required item.                            |            |                |               |        |            |        |
|                                                                                                    | • * - indicates at least one rule should be configured. |            |                |               |        |            |        |
|                                                                                                    |                                                         |            |                |               |        |            |        |
|                                                                                                    |                                                         |            |                |               |        |            |        |
|                                                                                                    |                                                         |            |                |               |        |            |        |
|                                                                                                    |                                                         |            |                |               |        |            |        |
|                                                                                                    |                                                         |            |                |               |        |            |        |
|                                                                                                    |                                                         |            |                |               |        |            |        |
|                                                                                                    |                                                         |            |                |               |        |            |        |
|                                                                                                    |                                                         |            |                |               |        |            |        |
|                                                                                                    | Back 🔇 Finish 🔪                                         |            |                |               |        | [          | Cancel |

## 验证

— 对于"Pancy Button(紧急按钮)"功能,请按在电话中创建的快速拨号。 选择为目标(使用测 试规则)的电话必须通过扬声器播放音频。

— 对于CallAware通知,请呼叫已选择的路由模式,并且选择为目标的电话必须收到指示进行呼叫 的设备的音频提示。

### 故障排除

如果没有音频但扬声器在电话上被激活,则可能是网络中的组播问题。 但CUCM和Informacast中的 所有配置(如果可行)。

Cisco TAC仅对CCM 12.x中紧急通知功能的向导部分进行故障排除

如果"紧急通知"向导因任何原因失败,并且您需要恢复该向导以再次启动配置,我们可以执行以下 操作:

1.删除在CUCM中创建的所有信息广播配置: 区域、设备池、SIP中继、路由模式、应用用户和 snmp社区字符串。

2.从头删除Informacast条目,以允许向导重新运行。

**注意:**{请小心从Scratch表中删除信息,因为该BLOB包含设备特定信息、服务参数规范、从 属性结果等。有些记录是暂时的,有些需要保留。 因此,请在删除条目时谨慎,确保删除语 句中的"WHERE"子句正确。 WHERE子句必须引用在向导中删除信息。}

— 删除之前,请检查EmergencyNotification向导中存在多少条记录。

admin: run sql select \* from scratch where name like `wiz%informacast%' — 从暂存表中删除信息播放向导信息。 不要忘记where语句

admin: run sql delete from scratch where name like `wiz%informacast%'